## 肥銀ビジネス外為WEBサービス

## 操作マニュアル(輸入信用状)

2022年11月

# 目次

| 1 | 概要               | 2 |
|---|------------------|---|
|   |                  |   |
| 2 | 開設依頼             | 3 |
|   | 2.1 開設依頼(画面入力)   | 3 |
| 3 | 条件変更依頼           |   |
|   | 3.1 条件変更依頼(画面入力) |   |

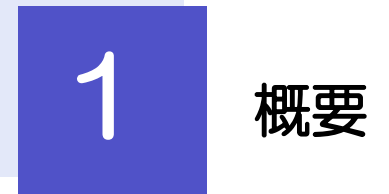

輸入信用状の開設依頼やご依頼内容・取引状況の照会などを行うことができます。

| • • • • • • • • • • • • • • • • • • • • | • • • • • • • • • • • • • • • • • • • •                                                                                                    |
|-----------------------------------------|----------------------------------------------------------------------------------------------------|
| 開設依頼[画面入力]                              | 新規の取引(信用状の開設)を1件ごと個別に依頼できます。<br>依頼した取引はテンプレートとして登録することができます。<br>利用頻度の高い取引はテンプレート登録しておくと便利です。<br>テンプレート登録した依頼内容は、次回以降の依頼時に読み込むこと<br>で、入力の手間を省くことができます。 |
| 作成中取引の修正・削除                             | お客さま社内で作成途中の状態となっている取引や当行が返却(差戻<br>し)を行った取引について修正・再依頼、または削除することができ<br>ます。<br>修正・削除できるのは、取引の作成者ご自身のみです。                                                |
| 取引照会                                    | ご自身が作成した取引、またはご自身が承認者に指定された取引を照<br>会することができます。<br>ご依頼内容や取引状況を確認することができます。                                                                             |
| 承認待ち取引の差戻し                              | ご自身が承認依頼を行った取引について、引戻し(取下げ)を行うこ<br>とができます。<br>引戻しを行った取引は「作成中取引の修正・削除」から、修正・再依<br>頼、または削除することができます。                                                    |
| テンプレートの登録                               | 定期的な取引の依頼内容をテンプレート(雛形)として事前に登録す<br>ることができます。<br>登録したテンプレートは依頼画面で呼び出すことで、入力の手間を省<br>くことができます。                                                          |
| テンプレートの照会・修正・削除                         | テンプレートは、修正・削除を行うこともできます。                                                                                                    |

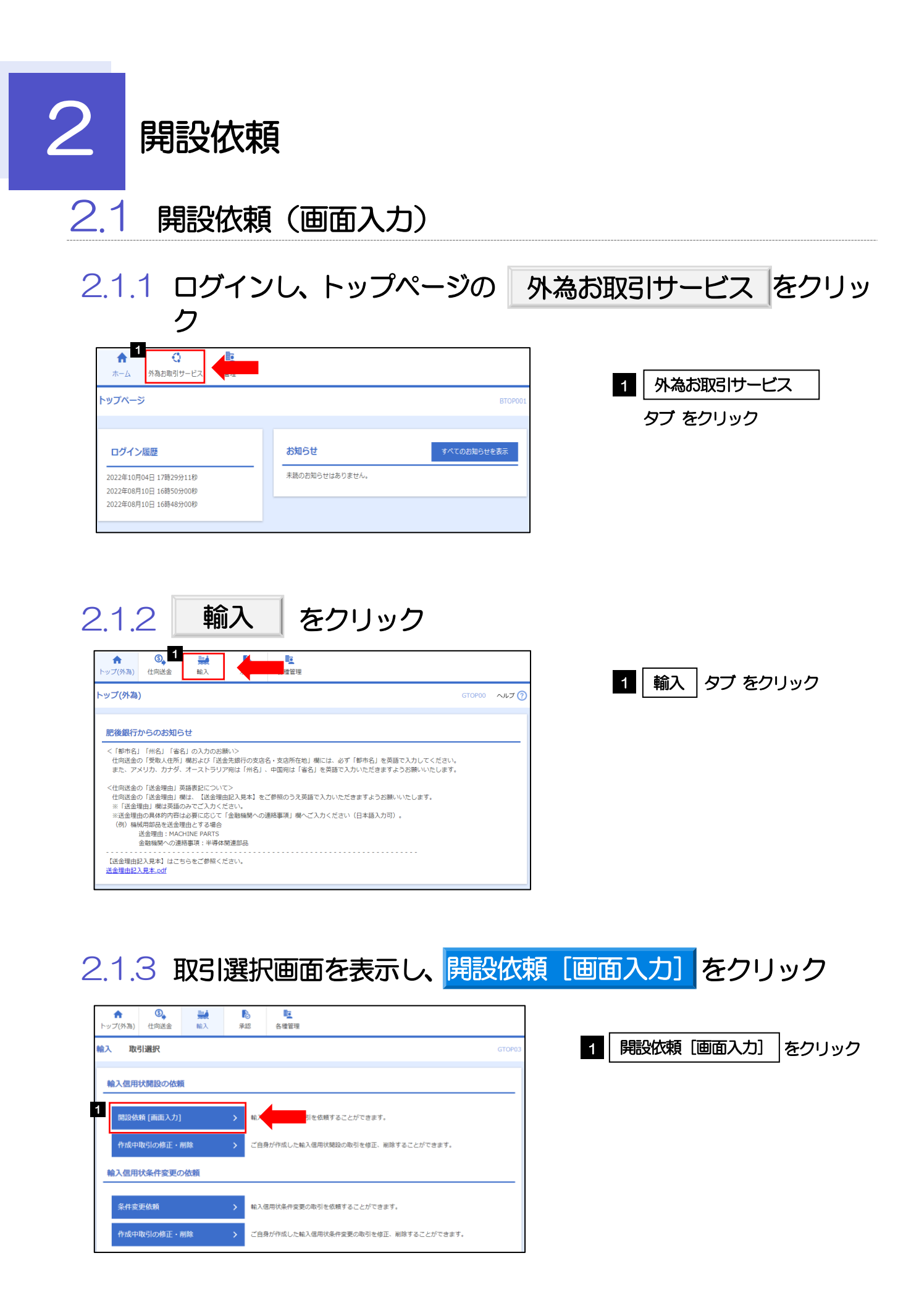

|     | 2.1.4 依                               | 頼内容                                                        | を入力し、                                                                        | 内容確認                             | をクリック                                |
|-----|---------------------------------------|------------------------------------------------------------|------------------------------------------------------------------------------|----------------------------------|--------------------------------------|
|     | 2.1.5 同                               | 意欄、                                                        | 承認者選択後                                                                       | <u> </u>                         | をクリック(開設依頼の完了)                       |
|     | 企業様への確認事項                             | IN ACCORDANCE WITH T                                       | HE DOCUMENTARY CREDIT AGREEMENT SUBMITTED T                                  | O YOU, I/WE HEREBY REQUEST Y     |                                      |
|     | · · · · · · · · · · · · · · · · · · · | OU TO ISSUE AN IRREVO<br>外為法(北朝鮮懸連規制お。<br>✓ 上記内容に同意し、承     | CABLE DOCUMENTARY CREDIT UNDER THE FOLLOWIN<br>に近外しない取引であることを確認いた<br>課いたします。 | G TERMS AND CONDITIONS.<br>しました。 | 1 同意欄 をチェック                          |
| Г   | 承認者情報 <b>承認者</b> 2 1000               | <b>•</b>                                                   |                                                                              |                                  | <br>「確認事項」をお読みいただいたうえでチェックし<br>てください |
|     | 4.XE                                  |                                                            | •                                                                            | <u>``</u>                        |                                      |
|     |                                       | 3 [                                                        |                                                                              | 金角半角100文字识内                      | 2 承認ハターンにより承認合情報を設定<br>①シングル承認の場合    |
|     |                                       | - L                                                        | *11 /                                                                        |                                  | 承認者を選択                               |
|     | 2 当年前は通                               |                                                            | いによって表示内容力                                                                   |                                  | ② ダブル承認の場合<br>「承認者」を選択               |
|     |                                       |                                                            |                                                                              |                                  | 「一次承認者」「最終承認者」をそれぞれ選択し<br>てください      |
|     | <ul> <li>承認者情報</li> </ul>             |                                                            |                                                                              |                                  |                                      |
|     | 承認者※                                  | データ花子 🗸                                                    |                                                                              |                                  |                                      |
|     | TVT                                   |                                                            | ※シングル承認、ダン                                                                   | 「ル承認の場合は、                        | 確認用パスワードを入力                          |
|     | L                                     |                                                            | この後「承認」操作(                                                                   | (仕向送金 12 ペー                      |                                      |
|     | ダブル承認の場合                              |                                                            | ジ参照)が必要となり                                                                   | )ます。                             | 3 実行 ボタンをクリック                        |
| I i | ◎ 承認者情報                               |                                                            |                                                                              |                                  |                                      |
|     | 承認者業                                  | <ul> <li>(一次承認者): データ太郎</li> <li>(最終承認者): データ次郎</li> </ul> | ▼<br>▼                                                                       |                                  |                                      |
|     | 1.CLL                                 |                                                            |                                                                              | ^                                |                                      |
|     |                                       |                                                            |                                                                              | (全角半角120文字以内)                    |                                      |
| 1   |                                       |                                                            |                                                                              | '                                |                                      |
| L   | 承認なしの場合                               | ※この操                                                       | 作で当行へのお申込みな                                                                  | 院了します                            |                                      |
| i   | ◎ 認証情報                                |                                                            | ]                                                                            |                                  |                                      |
|     | 確認用バスワード※                             |                                                            | ソフトウェアキーボードを開く                                                               |                                  |                                      |

#### 2.1.6 開設依頼(画面入力)の完了です(開設依頼の完了)

| 総当に対して承認依頼を行いました。<br><まま、内容確認画面で出こした承認者にご適點のうえ、取引の承認を依頼してください。                                                                                                    | 承認者に対して希認依頼を行いました。<br>< 注意うな登録限への送信は完了しておりません。<br>引き核さ、内容確認面で留定した承認者にご連載のうえ、取引の。<br>取引情報<br>受損勝行 LCOPEN20220401100001<br>取引名 輸入信用状態法                                             | 大器を依頼してください。         |
|----------------------------------------------------------------------------------------------------|----------------------------------------------------------------------------------------------------|----------------------|
| く注意>金融機関への送信は完了しておりません。<br>引き続き、内容確認画面で出こした承認者にご適筋のうえ、取引の承認を依頼してください。<br>数/1情報          とCOPEN/2022/04/01100001         財活名       MA/ERIK482         財活名       MA/ERIK482         酸A       MERIK482         酸A       DERIK482         酸A       DERIK482         酸A       DERIK482         酸A       DERIK482         酸A       DERIK482         酸A       DERIK482         (5)       DERIK482         (5)       DERIK482         (5)       DERIK482         (5)       DERIK482         (5)       DERIK42         (5)       DERIK42         (5)       DERIK42         (5)       DERIK42         (5)       DERIK42         (5)       DERIK42         (5)       DERIK42         (5)       DERIK42         (5)       DERIK42         (5)       DERIK42         (5)       DERIK42         (5)       DERIK42         (5)       DERIK42                                                                                                    | <ul> <li>(注意)&gt;会議機関への送信は添了しておりません。</li> <li>引き続き、内容確認無面で能定した承認者にご連絡のうえ、取引の:</li> <li>取引情報</li> <li>契損勝号</li> <li>LCOFEN20220401100001</li> <li>取引名</li> <li>総入信用規想法</li> </ul> | <b>玩忍を依頼</b> してください。 |
| 次计情報  Hlmim LCOPEN/20229401100001  Rlmi A LCOPEN/20229401100001  Rlmi A MAEHIVERS  Rlmi A MAEHIVERS  Rlmi A DOFFICE ポンテンエイギョウブ  Rlmi A DOI0122495  FMER (RSP) FOREIGN EXCMANEE CO., LTD.  Fmom A Double A Doffice Research A Doffice Research A | 取引情報<br>受付番号 LCOPEN20220401100001<br>取引名 輸入任用状態段                                                                                                    |                      |
|                                                                                                    | 取引情報<br>受付番号 LCOPEN20220401100001<br>取引名 輸入価期状態段                                                                                                    |                      |
| High         LCOFEN20220401100001           RBJ名         MACENHUSES           RBG         001 HEAD OFFICE ホンテンエイギョウブ           RE番         001012345           LGG (英子)         FOREIGN EXCHANCE CO., LTD.           FO-5/2A         一次検縮的5           White B         202204/01 12:00:00                                                                                                    | 受付番号 LCOPEN20220401100001<br>取引名 输入信用状题设                                                                                                    |                      |
| <ul> <li>株人医用総理設設</li> <li>株AD OFFICE ホンテンエイギョウブ</li> <li>株容価</li> <li>001 HEAD OFFICE ホンテンエイギョウブ</li> <li>株容(狭子)</li> <li>FOREIGN EXCHANGE CO., LTD.</li> <li>ドクータス</li> <li>大次経済ち</li> <li>なり20204/01 12:00:00</li> </ul>                                                                                                    | 取引名 輸入価用状間设                                                                                                    |                      |
| 格2 001 HEAD OFFICE ホンテンエイギョウブ<br>IRE最 001012345<br>と課名 (英字) FOREION EXCHANGE CO., LTD.<br>Tr - クス - 次表語か5<br>計目時 202204/01 12:00:00                                                                                                    |                                                                                                    |                      |
| 編音号 00100123456<br>定義 (英学) FOREIGN EXCHANCE CO., LTD.<br>マークス 一次後端か5<br>時7日時 202204/01 12:00:00                                                                                                    | 店名 001 HEAD OFFICE ホンテンエイギョウブ                                                                                                    |                      |
| と課名 (英字) FOREIGN EXCHANGE CO., LTD.<br>ポテータス - 次承認的ち<br>即日時 2022/04/01 12:00:00                                                                                                    | 顧客冊号 00100123456                                                                                                    |                      |
| RFータス - 次後認時5<br>副1日時 2022/04/01 12:00:00                                                                                                    | 企業名 (英字) FOREIGN EXCHANGE CO., LTD.                                                                                                    |                      |
| 2022/04/01 12:00:00                                                                                                    | ステータス 一次承認特ち                                                                                                    |                      |
|                                                                                                    | 攝作田時 2022/04/01 12:00:00                                                                                                    |                      |
|                                                                                                    |                                                                                                    |                      |
|                                                                                                    |                                                                                                    |                      |
|                                                                                                    |                                                                                                    |                      |
|                                                                                                    | 解音等 0100123455<br>企業を(現字) FOREIGN EXCLANAGE CO., LTD.<br>ステークス - へ次後の許ち<br>2022/04/01 12:00:00                                                                                   |                      |
|                                                                                                    |                                                                                                    |                      |
|                                                                                                    |                                                                                                    |                      |

### 2.1.7 入力画面詳細

| No. |    | 項目名称                                 | 必須<br>任意 | 入力形式             | 桁数         | 入力内容                                                                                                    |
|-----|----|--------------------------------------|----------|------------------|------------|----------------------------------------------------------------------------------------------------|
| —   | 垣  | 本情報                                  |          |                  |            |                                                                                                    |
| 1   |    | 発行希望日(EXPECTED<br>DATE OF ISSUE)     | 必須       | 日付<br>(YYYYMMDD) | _          | 信用状の発行希望日を入力してください。<br>翌月の応当日(金融機関営業日)まで指定可能です。                                                                                     |
| 2   |    | お客様整理番号<br>(YOUR REF NO.)            | 任意       | 半角英数記号           | 33         | (任意入力)                                                                                                    |
| 3   |    | 通知方法(ADVISING<br>METHOD)             | 必須       | 選択               | _          | FULL CABLE WITHOUT MAIL CONFIRMATION:電信を選択ください。                                                                                     |
| _   | ИÈ | 益者(BENEFICIARY)                      |          |                  |            |                                                                                                    |
| 4   |    | 受益者名(NAME)                           | 必須       | 半角英数記号           | 合計<br>1.40 | 受益者(輸出者)の氏名・住所を入力してください。                                                                                                    |
| 5   |    | 国名・住所(ADDRESS)                       |          |                  | 140        |                                                                                                    |
| _   | 通  | 的銀行(ADVISING BANK)                   |          |                  |            |                                                                                                    |
| 6   |    | 通知銀行の指定有無                            | 必須       | 選択               | _          | 通知銀行の指定有無を選択してください。<br>①指定する【通常】 ②指定しない                                                                                             |
| 7   |    | BIC(SWIFT)⊐ード                        | 任意       | 半角英数<br>(スペース不可) | 11         | 通知銀行の BIC (SWIFT) コードを8 桁または11 桁で入力ください。<br>(任意入力)<br>※BIC コード (Bank Identifier Code) とは、銀行間通信網 (SWIFT) におい<br>て金融機関を特定するための国際標準です。 |
| 8   |    | 金丽蛾襞名(NAME)                          |          |                  | 70         |                                                                                                    |
| 9   |    | 店名(BRANCH)                           | 必須       | 半角英数記号           | 35         | 通知銀行の金融機関名、支店名、および支店所在地(国名・住所)を入力し                                                                                                  |
| 10  |    | 国名・住所(ADDRESS)                       |          |                  | 70         | C                                                                                                    |
|     | 佪  | 用状金額(CREDIT AMOUNT                   | )        |                  |            |                                                                                                    |
| 11  |    | 通貨(CURRENCY)                         | 必須       | 選択               | —          | 信用状通貨を選択してください。                                                                                                    |
| 12  |    | 金額(AMOUNT)                           | 必須       | 半角数字             | 15         | 信用状金額を入力してください。                                                                                                    |
| 13  |    | 金額許容幅<br>(ALLOWANCE)                 | 任意       | 選択               | _          | 指定した金額との差額許容範囲を選択してください。(任意入力)<br>①空白【初期値】<br>⑤MORE OR LESS:指定範囲内での過不足を許容する                                                         |
| 14  |    | 金額第千容幅(%)                            | 条件付      | 半角数字             | 2          | 【入力条件】「金額許容幅」に⑤(MORE OR LESS)~⑦(LESS)を選択した<br>場合は金額許容幅の比率を入力してください。                                                                 |
| 15  |    | 商品数量(QUANTITY)                       | 任意       | 選択               | _          | 信用状条件に商品数量を定める場合、数量変更の可否を選択。(任意入力)<br>①空白【初期値】<br>②ALLOWED:許容する<br>③PROHIBITED:許容しない                                                |
| _   | 信  | 用状情報                                 |          |                  |            |                                                                                                    |
| 16  |    | 有効期限<br>(EXPIRY DATE)                | 必須       | 日付<br>(YYYYMMDD) | _          | ご希望の信用状有効期限を入力してください。<br>【入力条件】「書類呈示期間」の日数が、「船積期限」〜「有効期限」まで<br>の日数の範囲内となるよう入力してください。                                                |
| 17  |    | 書類呈示場所<br>(PLACE OF EXPIRY)          | 任意       | 半角英数記号           | 29         | 信用状有効期限(書類呈示期限)の失効場所を入力。(任意入力)<br>※「IN BENEFICIARYS COUNTRY」が初期表示されますので、変更する場合は<br>直接入力してください。                                      |
| 18  |    | 書類呈示期間(PERIOD<br>FOR PRESENTATION)   | 必須       | 半角数字             | 2          | 書類の呈示期間(日数)を入力してください。<br>【入力条件】「船積期限」~「有効期限」までの日数の範囲内となるよう入<br>力してください。                                                             |
| 19  |    | 譲渡可能信用状<br>(L/C TRANSFER)            | 必須       | 選択               | _          | 第三者に対する信用状の譲渡可否を選択してください。<br>①NO【初期値】:譲渡不可<br>②TRANSFERABLE:譲渡可能                                                                    |
| 20  |    | 可能条件                                 | 条件付      | 半角英数記号           | 35         | 譲度可能条件を入力してください。<br>※「AT ADVISING BANK」が初期表示されますので、変更する場合は直接入力<br>してください。<br>【入力条件】「譲渡可能信用状」に②(TRANSFERABLE)を選択した場合は<br>必須です。       |
| 21  |    | 確認信用状<br>(CONFIRMATION OF<br>CREDIT) | 必須       | 選択               | _          | 通知銀行に対する確認(追加保証)依頼の有無を選択してください。<br>① UNCONFIRMED 【初期値】:確認を依頼しない<br>② CONFIRMED:確認を依頼する                                              |

| No. | 項目名称                           | 必須<br>任意  | 入力形式              | 桁数     | 入力内容                                                                                                    |
|-----|--------------------------------|-----------|-------------------|--------|----------------------------------------------------------------------------------------------------|
| -   | 手形条件(TENOR)                    |           |                   |        |                                                                                                    |
| _   | 資金化条件(CREDIT AVAII             | ABLE)     |                   |        |                                                                                                    |
| 22  | 買取銀行                           | 必須        | 選択                | _      | 信用状に基づく手形の買取銀行(取扱銀行)を選択してください。<br>①ANY BANK【初期値】:指定なし<br>②ADVISING BANK:通知銀行<br>③OTHER:その他                                                                                                    |
| 23  | 買取銀行名<br>(その他)                 | 条件付       | 半角英数記号            | 105    | 「買取銀行」に③(OTHER)を選択した場合、買取銀行名を入力してください。                                                                                                    |
| 24  | 資金化条件                          | 必須        | 選択                | _      | 資金化条件を選択してください。<br>①BY NEGOTIATION【初期値】:買取<br>②BY ACCEPTANCE:引受<br>③BY PAYMENT:支払<br>④BY DEFERRED PAYMENT:延払<br>⑤BY MIXED PAYMENT:複合                                                                                     |
| 25  | 手形条件                           | 必須        | 選択                | _      | 手形の条件を選択してください。<br>① OF BENEFICIARY'S DRAFTS 【初期値】:輸出者による手形振出<br>② AGAINST DOCUMENTS:船積書類<br>③ AGAINST BENEFICIARY'S RECEIPT:輸出者によるレシート発行<br>④ OTHER:その他                                                                 |
| 26  | 手形条件(その他)                      | 条件付       | 半角英数記号            | 25     | 「手形条件」に④(OTHER)を選択した場合に条件を入力してください。                                                                                                    |
| 27  | 手形期間(TENOR)                    | 必須        | 選択                | _      | 手形規間を選択してください。<br>①AT SIGHT【初期値】: 一覧払い<br>②OTHERS: その他<br>③AFTER SIGHT: 一覧後定期払い<br>④AFTER B/L DATE: 船積後定期払い                                                                                                    |
| 28  | 手形期間(詳細)                       | 条件付       | 半角英数記号            | 35     | 「手形期間」選択内容により、次のとおり入力してください。<br>・②(OTHERS)の場合:支払期限を入力してください。<br>・③(AFTER SIGHT)、④(AFTER B/L DATE)の場合:「AT() DAYS AFTER<br>SIGHT(または B/L DATE)」と自動表示されますので、()に日数を入力し<br>てください。                                             |
| 29  | 手形掛率<br>(DRAFT AMOUNT)         | 必須        | 半角数字              | З      | 手形の金額掛率(%)を入力してください。<br>※「100」が初期表示されます。変更する場合は直接入力してください。                                                                                                    |
| 30  | 手形記載文言<br>(ADDITIONAL COMMENT) | 任意        | 半角英数記号            | 70     | 上記以外の手形条件を付す場合に入力してください。(任意入力)                                                                                                    |
| 31  | 決済方法(SETTLEMENT<br>METHOD)     | 任意        | 選択                | _      | 手形の名宛人(支払人)を選択してください。(任意入力)<br>①空白【初期値】:指定なし(②と同様に処理します)<br>②YOU OR YOUR CORRESPONDENTS:発行銀行(当行)またはコルレス銀行                                                                                                    |
| _   | 建值(TRADE TERMS)                |           |                   |        |                                                                                                    |
| 32  | 建恒<br>(TRADE TERMS)            | 必須        | 選択                | _      | 貿易条件(インコタームズ)を選択してください。<br>①FOB:Free On Board(本船渡し)<br>②CFR(C&F):Cost & Freight(運賃込み渡し)<br>③CIF:Cost,Insurance & Freight(運賃・保険料込み渡し)<br>④OTHER:その他                                                                       |
| 33  | 建値(その他)                        | 条件付       | 半角英数記号            | 10     | 「建値」に④(OTHER)を選択した場合、その他の貿易条件(FAS、FOB Airport など)を入力してください。                                                                                                    |
| 34  | 場所(PLACE)                      | 任意        | 半角英数記号            | 30     | 取引場所(運賃負担等の分岐場所)を入力してください。(任意入力)                                                                                                    |
| _   | ご依頼人による付保(INSURAI              | NCE TO BE | EFFECTED BY APPLI | (CANT) |                                                                                                    |
| 35  | 付保の有無                          | 必須        | 選択                | _      | <ul> <li>「建値」の選択内容により、次のとおり選択してください。</li> <li>① (FOB)、② (CFR (C&amp;F))の場合:「付保する」が自動選択されます。<br/>(変更不可)</li> <li>③ (CIF)の場合:「付保しない」が自動選択されます。(変更不可)</li> <li>④ (OTHER)の場合:依頼人付保の有無(「付保しない」または「付保する」)を選択してください。</li> </ul> |
| 36  | 保険会社名                          | 任意        | 半角英数記号            | 50     | 「付保の有無」に「付保する」を選択した場合、保険会社名を入力可能。<br>(任意入力)                                                                                                    |

| No. |    | 項目名称                                                     | 必須<br>任意  | 入力形式             | 桁数 | 入力内容                                                                                                    |
|-----|----|----------------------------------------------------------|-----------|------------------|----|----------------------------------------------------------------------------------------------------|
| —   | 船  | 清清報(SHIPMENT)                                            |           |                  |    |                                                                                                    |
| 37  |    | 分害贻/猜<br>(PARTIAL SHIPMENT)                              | 必須        | 選択               | _  | 商品の分割船は積可否を選択してください。<br>①PROHIBITED【初期値】:禁止する<br>②ALLOWED:許可する                                                                                                    |
| 38  |    | 積替え<br>(TRANSHIPMENT)                                    | 必須        | 選択               | _  | 商品の積替え可否を選択してください。<br>①PROHIBITED【初期値】:禁止する<br>②ALLOWED:許可する                                                                                                    |
| 39  |    | 船積港/出発空港(PORT<br>OF LOADING/AIRPORT<br>OF DEPARTURE)     | 必須        | 半角英数記号           | 65 | 船積港または出発空港を入力してください。                                                                                                    |
| 40  |    | 受取地<br>(PLACE OF RECEIPT)                                | 任意        | 半角英数記号           | 65 | 陸送を含む複合運送書類を要求する場合、受取地(輸出国における運送業者<br>への引渡地)を入力してください。(任意入力)                                                                                                    |
| 41  |    | 陸揚港/仕向空港(PORT<br>OF DISCHARGE/AIRPORT<br>OF DESTINATION) | 必須        | 半角英数記号           | 65 | 陸揚港または仕向空港倒着空港を入力してください。                                                                                                    |
| 42  |    | 最終仕向地<br>(PLACE OF FINAL<br>DESTINATION)                 | 任意        | 半角英数記号           | 65 | 陸送を含む複合運送書類を要求する場合、最終仕向地(輸入国における納品<br>地)を入力してください。(任意入力)                                                                                                    |
| 43  |    | 船活責期限<br>(LATEST DATE FOR<br>SHIPMENT)                   | 必須        | 日付<br>(YYYYMMDD) | _  | 最終船積日(積出日)を入力してください。<br>【入力条件】<br>・「発行希望日」の翌日以降の日付を指定してください。<br>・「有効期限」以前の日付を指定してください。<br>・「書類呈示期間」の日数が、「船積期限」~「有効期限」までの日数の範<br>囲内となるよう入力してください。                                                                                                    |
| 44  |    | 揚地払条件                                                    | 必須        | 選択               | _  | 揚地払条件の有無を選択してください。<br>①なし【初期値】: 揚地払条件信用状でない<br>②あり: 揚地払条件信用状である                                                                                                    |
| 45  |    | 揚地払<br>最終有効期限                                            | 条件付<br>必須 | 日付<br>(YYYYMMDD) | _  | 「揚地払条件」に②(あり)を選択した場合、揚地払条件信用状の最終有効<br>期限を入力してください。                                                                                                    |
| _   | UH | 記書類(DOCUMENTS REQU                                       | IRED)     |                  |    |                                                                                                    |
| 46  |    | 商業送り状(INVOICE)                                           | 必須        | 半角数字             | 2  | 要求する商業送り状の原本と写し(コピー)の通数をそれそれ「O~12」の間で入力してください。                                                                                                    |
| 47  |    | 内容(DETAILS)                                              | 任意        | 半角英数記号           | 72 | 商業送り状に発注番号等の記載を指示する場合に入力してください。<br>※「CREDIT NO.」の文言が初期表示されます。(任意入力)                                                                                                    |
| 48  |    | 運送手段(METHOD)                                             | 必須        | 選択               | _  | 要求する運送書類を選択してください。<br>① CLEAN ON BOARD OCEAN B/L【初期値】:船荷証券<br>② AIR WAYBILL:航空運送状<br>③ CONTAINER B/L:コンテナ船荷証券<br>④ CHARTER PARTY B/L:傭船契約船荷証券<br>⑤ THROUGH B/L:通し船荷証券<br>⑥ SEA WAYBILL:海上運送状<br>⑦ COMBINED TRANSPORT DOCUMENT:複合運送船荷証券<br>⑧ HOUSE AIR WAYBILL:混載業者発行航空運送状<br>⑨ OTHER:その他 |
| 49  |    | 運送手段(その他)                                                | 条件付<br>必須 | 半角英数記号           | 35 | 「運送手段」に⑨(OTHER)を選択した場合、その他の運送書類を入力して<br>ください。                                                                                                    |
| 50  |    | 運送書類要件<br>(TRANSPORT<br>DOCUMENTS)                       | 必須        | 選択               |    | 「運送手段」の選択内容により、次のとおり自動選択されます。<br>・①、③~⑧の場合:「FULLSET」(変更可能)<br>・②の場合:「ONE ORIGINAL」(変更可能)<br>・⑨の場合:「OTHER」(変更可能)<br>自動選択された以外の通数を要求する場合は、選択してください。<br>①FULL SET:全通<br>②FULL SET LESS ONE ORIGINAL:全通のうち原本一通除く<br>③OTHER:その他<br>④ONE ORIGINAL:原本一通                                         |
| 51  |    | 運送書類要件<br>(詳細)                                           | 条件付       | 半角英数記号           | 35 | 「運送書類要件」に③(OTHER)、④(ONE ORIGINAL)を選択した場合、要求する通数を入力してください。                                                                                                    |

| No. | 項目名称                              | 必須<br>任意   | 入力形式   | 桁数  | 入力内容                                                                                                    |
|-----|-----------------------------------|------------|--------|-----|----------------------------------------------------------------------------------------------------|
| 52  | 荷受人(CONSIGNEE)                    | 必須         | 選択     | _   | 「運送手段」の選択内容により、次のとおり自動選択されます。<br>・①、③、④、⑤、⑦の場合:「MADE OUT TO ORDER OF SHIPPER AND ENDORSED IN<br>BLANK」(変更可能)<br>・②、⑥、⑧の場合:「CONSIGNED TO」(変更可能)<br>・⑨の場合:「OTHER 」(変更可能)<br>自動選択された以外の荷受人を指定する場合は、選択してください。<br>① MADE OUT TO ORDER OF SHIPPER AND ENDORSED IN BLANK:輸出者を指<br>図人とする白地裏書の<br>② MADE OUT TO ORDER OF:~を指図人とする<br>③ CONSIGNED TO:~を荷受人とする<br>④ OTHER:その他 |
| 53  | 荷受人(詳細)                           | 条件付        | 半角英数記号 | 105 | 「荷受人」に② (MADE OUT TO ORDER OF) ~④ (OTHER) を選択した場合、<br>荷受人を入力してください。                                                                                                    |
| 54  | 運賃支払<br>(MARKED FREIGHT)          | 必須         | 選択     | _   | 「建値」の選択内容により、次のとおり選択してください。<br>・①(FOB)の場合:「COLLECT」(後払い)が自動選択。(変更不可)<br>・②(CFR(C&F)、③(CIF)の場合:「PREPAID」(前払い)が自動選択<br>・④(OTHER)の場合:運賃支払(「COLLECT」、「PREPAID」、または「OTHER」)<br>を選択してください。                                                                                                    |
| 55  | 運賃支払(その他)                         | 条件付        | 半角英数記号 | 35  | 「運賃支払」に「OTHER」を選択した場合、その他の運賃支払を入力してく<br>ださい。                                                                                                    |
| 56  | 船荷証券通知先<br>(NOTIFY PARTY)         | 必須         | 選択     | _   | 貨物の到着案内連絡先を選択してください。<br>①APPLICANT【初期値】:信用状発行依頼人(お客さま)<br>②OTHER:その他                                                                                                    |
| 57  | 船荷証券通知先<br>(その他)                  | 条件付        | 半角英数記号 | 75  | 「船荷証券通知先」に②(OTHER)を選択した場合、その他の到着案内連絡<br>先を入力してください。                                                                                                    |
| -   | 保険証券(INSURANCE PC                 | DLICY)     |        |     | No.35「付保の有無」に「付保しない」を選択した場合のみ必須です。                                                                                                    |
| 58  | 通数                                | 条件付        | 半角数字   | 2   | 要求する保険証券の原本通数を入力してください。                                                                                                    |
| 59  | 料率(%)                             | 条件付        | 半角数字   | 3   | 保険料率を入力してください。<br>※「通数」への入力により、「110」が初期表示されます。                                                                                                    |
| 60  | 算出基準                              | 条件付        | 半角英数記号 | 15  | 保険金額の算出基準を入力してください。<br>※「通数」への入力により、「INVOICE VALUE」が初期表示されます。                                                                                                    |
| _   | 保険条件(CONDITION OF                 | - INSURANC | E)     |     | No.35「付保の有無」に「付保しない」を選択した場合のみ入力可能です。                                                                                                    |
| 61  | 貨物約款                              | 任意         | 選択     | _   | 適用する貨物約款を選択してください。(任意入力)<br>※旧約款 ①ALL RISKS【初期値】:全危険担保約款<br>※旧約款 ②W.A:分損担保約款<br>※旧約款 ③F.P.A:分損担保約款<br>※用約款 ④A:旧約款の「ALL RISKS」に相当<br>※新約款 ④A:旧約款の「ALL RISKS」に相当<br>※新約款 ⑥C:旧約款の「F.P.A」に相当<br>※新約款 ⑦AIR:旧約款の「ALL RISKS」に相当(航空輸送用)<br>⑧空白:適用なし<br>※新約款(1982年版ICC または2009年版ICC)を適用する場合は④(A)<br>~⑦(AIR)を選択してください。                                                       |
| 62  | 戦争・ストライキ<br>危険担保約款                | 任意         | 選択     | _   | 戦争・ストライギ危機担保約款の適用有無を選択ください。(任意人力)<br>①SET【初期値】:適用する<br>②NO:適用しない<br>③空白:適用しない                                                                                                    |
| 63  | その他保険の形態<br>(OTHER INSURANCE)     | 条件付必須      | 半角英数記号 | 120 | その他補足事項・特記事項があれば入力してください。<br>※No.58「通数」への入力により、「CLAIMS TO BE PAYABLE IN JAPAN IN THE<br>CURRENCY OF THE DRAFT(保険金は日本国内において信用状と同一通貨<br>で支払われる)」が初期表示されます。<br>【入力条件】<br>No.35「付保の有無」に「付保しない」を選択した場合は入力必須です。                                                                                                    |
| 64  | 包装明新書(PACKING<br>LIST)            | 任意         | 半角数字   | 2   | 包装明細書を要求する場合、原本通数および写し(コピー)通数をそれそれ<br>「0~99」の間で入力してください。(任意入力)                                                                                                    |
| 65  | 原産地語明書<br>(CERTIFICATE OF ORIGIN) | 任意         | 半角数字   | 2   | 原産地証明書を要求する場合、原本通数および写し(コピー)通数をそれぞ<br>れ「0~99」の間で入力してください。(任意入力)                                                                                                    |

| No. |   | 項目名称                                             | 必須<br>任意 | 入力形式                 | 桁数   | 入力内容                                                                                                    |
|-----|---|--------------------------------------------------|----------|----------------------|------|----------------------------------------------------------------------------------------------------|
| 66  |   | 原産地証明書<br>(特恵関税)(G.S.P.)                         | 任意       | 半角数字                 | 2    | 原産地証明書(特恵関税)を要求する場合、原本通数および写し(コピー)<br>通数をそれぞれ「0~99」の間で入力してください。(任意入力)                                                                                                    |
| 67  |   | 受益者証明書<br>(BENEFICIARYS<br>CERTIFICATE)          | 任意       | 半角英数記号<br>選択         | 300  | <ul> <li>受益者証明書を要求する場合、証明内容を入力してください。(任意入力)<br/>「受益者証明書を表示」ボタンを押すことで、以下の選択肢が表示されます。、<br/>この中から選択することで下記の文言を自動設定することもできます。</li> <li>① NON-NEGOTIABLE:「ONE SET OF NON-NEGOTIABLE DOCUMENTS HAS<br/>BEEN SENT DIRECTLY TO THE APPLICANT」(ノンネゴコピーー式を信用状<br/>発行依頼人宛に直接送付した。)</li> <li>② ORIGINAL:「ONE SET OF ORIGINAL DOCUMENTS HAS BEEN SENT DIRECTLY<br/>TO THE APPLICANT」(原本一式を信用状発行依頼人宛に直接送付した。)</li> <li>③ NON-NEGOTIABLE DOCUMENTS INCLUDING 1/3 SET OF ORIGINAL CLEAN<br/>ON BOARD OCEAN B/L HAS BEEN SENT DIRECTLY TO APPLICANT」(白地<br/>裏書の船荷証券原紙一通を含むノンネゴコピーー式を信用状発行依頼人<br/>宛に直接送付した。)</li> </ul> |
| 68  |   | その他の要求書類<br>(OTHER DOCUMENTS)                    | 任意       | 半角英数記号<br>選択         | 120  | <ul> <li>その他の要求書類がある場合に入力してください。(任意入力)</li> <li>「その他要求書類を表示」ボタンを押すことで、以下の選択肢が表示されます。この中から選択することで下記の文言を自動設定することもできます。</li> <li>① CERT.W/M (容積重量証明):「CERTIFICATE OF WEIGHT AND<br/>MEASUREMENT IN ()」※()内には通数を入力してください。</li> <li>② CERT.ANALISYS (分析証明書):「CERTIFICATE OF ANALISYS IN ()」※())<br/>内には通数を入力してください。</li> <li>③ SHIP.ADV (船積通知):「TLX/FAX COPY OF SHIPPING ADVICE」</li> </ul>                                                                                                    |
| —   | そ | の他条件                                             | <u> </u> | I                    | 1    |                                                                                                    |
| 69  |   | 商品明細(DESCRIPTION<br>OF GOODS AND/OR<br>SERVICES) | 必須       | 半角英数記号               | 3264 | 商品明細を入力してください。                                                                                                    |
| 70  |   | 電信によるリンバース<br>メント(T.T.<br>REIMBURSEMENT)         | 必須       | 選択                   | _    | 電信による手形代金払戻し (銀行間) の可否を選択してください。<br>①PROHIBITED【初期値】:禁止する<br>②ACCEPTABLE:許可する                                                                                                    |
| 71  |   | 銀行手数料負担区分<br>(BANKING CHARGES)                   | 必須       | 選択                   | -    | 日本国外で発生する銀行手数料の負担人を選択してください。<br>①BENEFICIARY【初期値】:受益者負担<br>②APPLICANT:依頼人(お客さま)負担                                                                                                    |
| 72  |   | 割引手数料負担区分<br>(DISCOUNT CHARGES)                  | 冬叶村      | 755+D                |      | 手形の買取手数料または引受手数料の負担人を選択してください。<br>①空白【初期値】<br>②BENEFICIARY:受益者負担                                                                                                    |
| 73  |   | 引受手数料負担区分<br>(ACCEPTANCE<br>CHARGES)             | ****1    | 进代                   |      | ③APPLICANT:依頼人(お客さま)負担<br>【入力条件】No.27「手形期間(TENOR)」に③(AFTER SIGHT)、④(AFTER<br>B/L DATE)を選択した場合は必須です。                                                                                                    |
| 74  |   | 書類送付方法                                           | 任意       | 選択                   | _    | 送付書類の便数を選択してください。(任意入力)<br>①空白【初期値】:指定なし(③二通として処理します)<br>②ONE LOT:一通<br>③TWO SEPARATE SETS:二通(分送)                                                                                                    |
| 75  |   | 送付方法                                             | 必須       | 選択                   | -    | ①COURIER SERVICE【初期値】: クーリエ便 を選択してください。                                                                                                    |
| 76  |   | 追加条件(ADDITIONAL<br>CONDITIONS)                   | 任意       | 半角英数記号               | 3264 | その他の信用状条件を追加する場合に入力してください。(任意入力)                                                                                                    |
| _   | 金 | 諦機関への依頼∕申告事項                                     |          |                      | 1    |                                                                                                    |
| 77  |   | 輸入ユーザンス                                          | 必須       | 選択                   | _    | 輸入ユーザンスの布望有無を選択してくたさい。<br>①希望しません【初期値】<br>「絵ココーザンフィに②(オギローン)用を落作)を習せていた場合のフィュキマ                                                                                                    |
| 78  |   | 通貨                                               | 任意       | 選択                   | -    | 「輸入ユーリノス」に③(本邦ローノ 共働通貨)を選択してし場合のみ入り可能です。「通貨(CURRENCY)」と異なる通貨を選択してください。                                                                                                    |
| 79  |   | 期間                                               | 条件付      | 半角数字                 | 3    | 輸入ユーザンスの利用期間(日数)を入力してください。                                                                                                    |
| 80  |   | 原産地(COUNTRY OF<br>ORIGIN)                        | 必須       | 半角英数記号               | 65   | 商品の原産地(国名)を入力してください。                                                                                                    |
| 81  |   | 発行銀行への依頼事項                                       | 任意       | 漢字、全角かな、<br>カナ、英数、記号 | 150  | 当行への依頼事項を入力してください。(任意入力)                                                                                                    |
| _   | 添 | 対ファイル                                            |          | I                    |      |                                                                                                    |
| 82  |   | 添付ファイル                                           | 任意       | _                    | _    | お取らの申込みにあたり、必要書類を添付する場合は「ファイル登録」ボタンを押して該当書類のPDFファイルを登録してください。(任意登録)                                                                                                    |

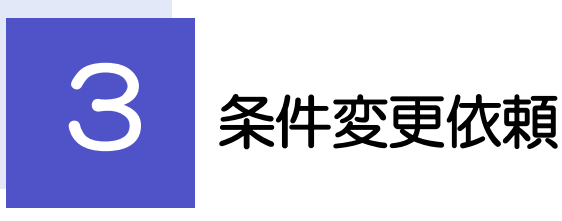

### 3.1 条件変更依頼(画面入力)

 く 10ページ前
 く 前ページ
 1
 2
 3
 4
 5
 6
 7
 8
 9
 10

| 3.1.1 取引選択画面を                                                                                                    | 表示し、 条                       | 牛変更依頼             | をクリック                                   |
|----------------------------------------------------------------------------------------------------|------------------------------|-------------------|-----------------------------------------|
| ↑ 0<br>トップ(外為) 仕向送金<br>輸入 ● 歴<br>各種管理                                                                                                    |                              | ]                 |                                         |
| 輸入 取引選択                                                                                                    | GTOP0:                       | 3 1               | 輸入タブをクリック                               |
| 輸入信用状開設の依頼                                                                                                    |                              | • • • •           | • • • • • • • • • • • • • • • • • • • • |
| 開設依頼[画面入力] > 輸入億用状開設の取引を依頼することが                                                                                                    | できます。                        | 2                 | 条件変更依頼をクリック                             |
| 作成中取引の修正・削除 > ご自身が作成した輸入信用状開設の取引                                                                                                    | を修正、削除することができます。             |                   |                                         |
| 輸入信用状条件変更の依頼                                                                                                    |                              |                   |                                         |
| 2         条件変更依頼         >         ●         ●         ●         ●         ●         ●         ●         ●         ●         ●         ●         ●         ●         ●         ●         ●         ●         ●         ●         ●         ●         ●         ●         ●         ●         ●         ●         ●         ●         ●         ●         ●         ●         ●         ●         ●         ●         ●         ●         ●         ●         ●         ●         ●         ●         ●         ●         ●         ●         ●         ●         ●         ●         ●         ●         ●         ●         ●         ●         ●         ●         ●         ●         ●         ●         ●         ●         ●         ●         ●         ●         ●         ●         ●         ●         ●         ●         ●         ●         ●         ●         ●         ●         ●         ●         ●         ●         ●         ●         ●         ●         ●         ●         ●         ●         ●         ●         ●         ●         ●         ●         ●         ●         ●< | ことができます。                     |                   |                                         |
| 作成中取引の修正・剤除 > ご自身が作成した輸入信用状条件変更の                                                                                                    | )取引を修正、削除することができます。          |                   |                                         |
|                                                                                                    |                              |                   |                                         |
| 3.1.2 検索条件を入力                                                                                                    | して 絞り込                       | みをクリ              | ック                                      |
| 輸入信用状条件変更開設一覧                                                                                                    | GLCA01101 ヘルプ 🕜              |                   |                                         |
| 開設済の取引は以下の通りです。<br>ゆう 原母長 クタッマラム フラ みぶと シャパー エイボート                                                                                                    |                              | 1 検索条件            | を入力して 絞り込み                              |
|                                                                                                    | Θ                            | ボタング              |                                         |
| レノC番号 半角英数25月16文字以内                                                                                                    |                              | 11220             |                                         |
| · · · · · · · · · · · · · · · · · · ·                                                                                                    | 半角英数記号139文字以内/前方一致           |                   |                                         |
|                                                                                                    |                              |                   |                                         |
| 3.1.3 開設済取引一覧                                                                                                    | が表示されます                      | す。                |                                         |
| 輸入信用状条件変更 開設一覧                                                                                                    | GLCA01101 ヘルプ 🕜              |                   |                                         |
| 開設済の取引は以下の通りです。<br>輸入信用状の条件変更を行う取引を選択してください。                                                                                                    |                              | 1<br>条件変更<br>リンクを | 夏を行う取引の   L/C番号  <br>Fクリック              |
| Q 検索                                                                                                    | ÷                            |                   |                                         |
| 開設済取引一覧                                                                                                    |                              |                   |                                         |
|                                                                                                    | 10 次ページ > 10ページ次 >           |                   |                                         |
| L/C番号 発行日 受益者名 通                                                                                                    | 国語 開設時金額 現在果計金額              |                   |                                         |
| 001LC-0000004 22 RODUCTS CO., LTD. U                                                                                                    | SD 10,000.00 10,000.00       |                   |                                         |
| 001LC-00000003 202_03/31_XYZ PRODUCTS CO., LTD. U                                                                                                    | SD 100.00 100.00             |                   |                                         |
| 001LC-00000002 2022/03/31 XYZ PRODUCTS CO., LTD. U                                                                                                    | SD 1,000,000.00 1,000,000.00 |                   |                                         |

▶ 直接入力

次ページ > 10ページ次 >

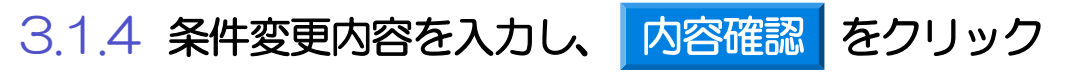

| ň                             | 入信用状条件変更 依                                                                                                    | 通 GLCA01103 ヘルプ 🥐                    |  |  |  |  |  |  |  |
|-------------------------------|----------------------------------------------------------------------------------------------------|--------------------------------------|--|--|--|--|--|--|--|
| 入力 内容確認 末丁                    |                                                                                                    |                                      |  |  |  |  |  |  |  |
| 以下の項目を入力の上、「内容確認」ボタンを押してください。 |                                                                                                    |                                      |  |  |  |  |  |  |  |
| 基本情報                          |                                                                                                    |                                      |  |  |  |  |  |  |  |
|                               | 001LC-00000005                                                                                                    |                                      |  |  |  |  |  |  |  |
|                               | 発行日 (DATE OF ISSUE)                                                                                                    | 2022/04/01                           |  |  |  |  |  |  |  |
|                               | 変更希望日<br>(EXPECTED DATE OF AMENDMENT)                                                                                                    | 2022/04/01                           |  |  |  |  |  |  |  |
|                               | お客様整理番号<br>(YOUR REF ND.)                                                                                                    | ABC1234 半角英数記号33文字以内                 |  |  |  |  |  |  |  |
|                               | 通知方法<br>(ADVISING METHOD)                                                                                                    | FULL CABLE WITHOUT MAIL CONFIRMATION |  |  |  |  |  |  |  |
|                               | ARCERSON OF CONTRACTOR OF CONTRACTOR OF |                                      |  |  |  |  |  |  |  |
| 4.4.4<br>4.4.4                | ***********                                                                                                    | - <u>ファイル温快</u><br>                  |  |  |  |  |  |  |  |
|                               | ر بوه           ر بوه           ر ماله                                                                                                    |                                      |  |  |  |  |  |  |  |

| 1 条件変更内容を入力し、<br>ボタンを押す                 | 内容確認     |     |
|-----------------------------------------|----------|-----|
| 以降の操作手順は、開設依頼<br>す。 >>>>> P.4 参照        | (画面入力)と同 | 様で  |
| • • • • • • • • • • • • • • • • • • • • |          | ••• |

| 画面の項目               | 入力要否             |         |                                                            |
|---------------------|------------------|---------|------------------------------------------------------------|
|                     | ー覧より<br>選択した場合   | 直接入力の場合 | 入力内容・入力条件など                                                |
| 基本情報                |                  |         |                                                            |
| L/C 番号              | ×                | 0       | ・一覧選択時は自動表示(入力不可<br>・直接入力時は入力必須                            |
| 発行日                 | ×                | 0       |                                                            |
| 変更希望日               | 0                | 0       | 条件変更希望日を入力                                                 |
| 通知方法                | ×                | 0       | <ul> <li>一覧選択時は自動表示(入力不可)</li> <li>直接入力時は入力必須</li> </ul>   |
| ご依頼人 (APPLICANT)    | ×                | 0       |                                                            |
| 受益者(BENEFICIARY)    | ×                | 0       |                                                            |
| 通知銀行(ADVISING BANK) | ×                | 0       |                                                            |
| 受益者の同意              | 0                | 0       | 確認要否を入力                                                    |
| 信用状金額               |                  |         |                                                            |
| 金額変更                | 0                | 0       | 金額変更(増額/減額)の有無                                             |
| 通貨                  | ×                | 0       | ・一覧選択時は自動表示(入力不可<br>・直接入力時は入力必須                            |
| 開設時金額               | ×                | 0       |                                                            |
| 現在累計金額              | Δ                | 0       | <ul> <li>・一覧選択時は自動表示(変更可能)</li> <li>・直接入力時は入力必須</li> </ul> |
| 増減金額                | $\bigtriangleup$ | Δ       | 金額変更を行う場合の増減金額                                             |
| 変更後累計金額             | Δ                |         | 現在累計金額±増減金額を自動表示<br>(「金額許容幅」「数量変更」は変更で                     |
| 期限変更                | 0                | 0       | 期限変更の有無・変更内容                                               |
| 書類呈示期間              | 0                | 0       | 期間変更の有無・変更内容                                               |
| その他変更               | 0                | 0       | 取消(バランスキャンセル)の有無                                           |